## Deutsch Toolbox Handbuch

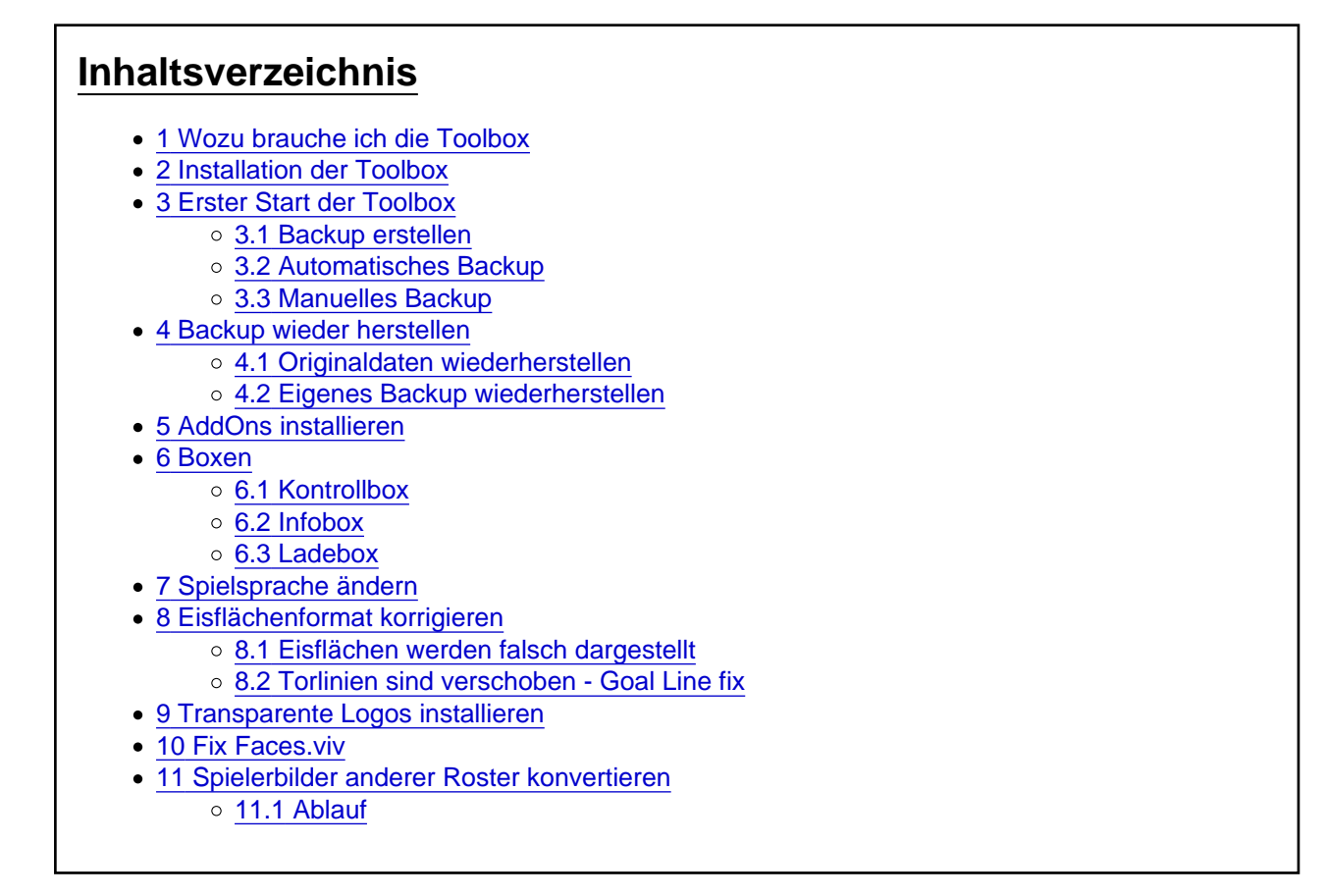

Die Anleitung der Toolbox

## 1 Wozu brauche ich die Toolbox

Um AddOns in NHL 09 zu importieren brauchst Du verschiedene Dinge/Programme. Die Toolbox beinhaltet alle diese Programme, so dass Du nur noch eine Applikation brauchst, die automatisch alles für Dich erledigt.

## 2 Installation der Toolbox

Lad Dir die Toolbox aus der Filebase runter, entpacke die Datei und kopiere die EXE in das Verzeichnis in das Du NHL 09 installiert hast.

#### Datei

#### Wasserlasser Toolbox

mage not found or type unknown

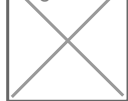

Das Schweizer Taschenmesser für AddOns

Wasserlasser 14. Oktober 2024 um 01:04

# 3 Erster Start der Toolbox

Wenn Du die Toolbox startest wird ein neuer Ordner mit dem Namen Toolbox in Deinem NHL Ordner erstellt.

Ansonsten liest die Toolbox noch den Speicherort Deines Spieles aus und eventuell installierte Dateien.

#### 3.1 Backup erstellen

Es wird immer geraten ein Backup der Originaldaten zu erstellen. Die Toolbox macht das für Dich wenn Du das möchtest. Es werden alle relevanten Dateien in einen neuen Ordner kopiert und können bei Bedarf wieder zurück geholt werden. Du kannst beliebig viele Sicherungen anlegen wenn Du zum Beispiel mit verschiedenen Rostern oder AddOns spielen möchtest.

#### 3.2 Automatisches Backup

Klicke auf den Reiter Backups

Der Inhalt kann nicht angezeigt werden, da du keine Berechtigung hast, diesen Inhalt zu sehen.

Hast Du bisher noch kein Backup erstellt fragt Dich die Toolbox gleich, ob Du das machen möchtest.

Der Inhalt kann nicht angezeigt werden, da du keine Berechtigung hast, diesen Inhalt zu sehen.

Es wurde nun ein Backup erstellt. Das ganze befindet sich in Deinem NHL Ordner/Toolbox/Backups/originalbackup

#### 3.3 Manuelles Backup

Wähle einen beliegbigen Namen für Deinen Ordner und drücke auf den Button "Backup erstellen"

Der Inhalt kann nicht angezeigt werden, da du keine Berechtigung hast, diesen Inhalt zu sehen.

Nun wurden Deine Daten gesichtert. Der Ordner wurde erstellt und man kann die Daten zu jeder beliebigen Zeit wieder zurück holen.

## 4 Backup wieder herstellen

#### 4.1 Originaldaten wiederherstellen

Einfach den Butteon "Wiederherstellen" drücken und die Sicherheitsabfrage bejahen und schon sind die Originaldaten wieder da.

Der Inhalt kann nicht angezeigt werden, da du keine Berechtigung hast, diesen Inhalt zu sehen. **4.2 Eigenes Backup wiederherstellen** 

Den Ordner wählen, den Du wiederherstellen möchtest, den Button "Wiederherstellen" drücken und die Sicherheitsabfrage bejahen und Deine Daten sind wieder da.

Der Inhalt kann nicht angezeigt werden, da du keine Berechtigung hast, diesen Inhalt zu sehen.

## 5 AddOns installieren

Um AddOns zu installieren muss man einfach nur den Knopf "AddOns installieren" drücken und schon läuft alles von selbst.

Der Inhalt kann nicht angezeigt werden, da du keine Berechtigung hast, diesen Inhalt zu sehen.

Eine erfolgreiche Installation ist mit einem grünen Hacken gekennzeichnet während Fehler oder einfach nicht vorhandene Dateien mit einem roten X gekennzeichnet sind.

Der Inhalt kann nicht angezeigt werden, da du keine Berechtigung hast, diesen Inhalt zu sehen.

# 6 Boxen

## 6.1 Kontrollbox

Die Kontrollbox zeigt euch den Speicherort eurer NHL Installation an.

Der Inhalt kann nicht angezeigt werden, da du keine Berechtigung hast, diesen Inhalt zu sehen. **6.2 Infobox** 

Die Infobox beinhaltet generelle Informationen.

Der Inhalt kann nicht angezeigt werden, da du keine Berechtigung hast, diesen Inhalt zu sehen. **6.3 Ladebox** 

Hier kannst Du das Spiel direkt aus der App starten

Der Inhalt kann nicht angezeigt werden, da du keine Berechtigung hast, diesen Inhalt zu sehen.

## 7 Spielsprache ändern

Mit der Toolbox kannst Du Deine Spielsprache ändern.

Dir wird zum einen angezeigt in welcher Sprache NHL zur Zeit läuft und welche weiteren Sprachen zur Auswahl stehen.

Dazu einfach auf die Flagge klicken und dann wird die Sprache umgestellt.

Der Inhalt kann nicht angezeigt werden, da du keine Berechtigung hast, diesen Inhalt zu sehen.

#### 8 Eisflächenformat korrigieren

#### 8.1 Eisflächen werden falsch dargestellt

Es kann schon mal vorkommen, dass die Eisflächen nicht richtig dargestellt werden.

Dann kann das Eis mal so oder ähnlich aussehen.

Der Inhalt kann nicht angezeigt werden, da du keine Berechtigung hast, diesen Inhalt zu sehen. Der Inhalt kann nicht angezeigt werden, da du keine Berechtigung hast, diesen Inhalt zu sehen. Der Inhalt kann nicht angezeigt werden, da du keine Berechtigung hast, diesen Inhalt zu sehen. Der Inhalt kann nicht angezeigt werden, da du keine Berechtigung hast, diesen Inhalt zu sehen.

Das liegt daran, dass die neu installierten Eisflächen von NHL nicht richtig gelesen werden können.

Dies zu richten ist kein Problem.

Wähle, ob Du das Format fuer die NHL Teams oder die restlichen Teams ändern möchtest:

Der Inhalt kann nicht angezeigt werden, da du keine Berechtigung hast, diesen Inhalt zu sehen.

Die NHL Eisfläche wird natürlich nur in der NHL und AHL verwendet.

Die Internationale Eisfläche wird für alle anderen Vereine so wie die Nationalteams verwendet.

Wenn Du nur NHL oder nur Internationale Eisflächen ändern möchtest geht das natürlich auch.

Nach dem Klicken des Buttons läuft das Program selbstständig durch.

Nun kannst Du die neuen Eisflächen installieren und diese werden korrekt angezeigt. Hast Du einen Mix aus Eisflächen, die Du hier runter geladen hast und den Original Eisflächen, werden die Original Eisflächen nun falsch angezeigt.

#### 8.2 Torlinien sind verschoben - Goal Line fix

Es kann vorkommen, dass die Torlinien verschoben sind.

Das würde dann so aussehen:

Der Inhalt kann nicht angezeigt werden, da du keine Berechtigung hast, diesen Inhalt zu sehen.

Um das zu richten, einfach den Goal Line fix Button drücken und dann sollte alles korrigiert sein und wieder richtig aussehen.

Der Inhalt kann nicht angezeigt werden, da du keine Berechtigung hast, diesen Inhalt zu sehen.

## 9 Transparente Logos installieren

Um weitere Teams zu nutzen müssen deren Logos als transparente Logos installiert werden. Wenn dies nicht passiert werden die neuen Logos von den alten verdeckt.

Einfach auf "Installieren" drücken und schon werden alle transparenten Logos installiert.

Der Inhalt kann nicht angezeigt werden, da du keine Berechtigung hast, diesen Inhalt zu sehen.

## 10 Fix Faces.viv

Um die Cyberfaces und auch Torhüterausrüstungen installieren zu können muss die Datei faces.viv bearbeitet werden.

Die Toolbox übernimmt die Arbeit für Dich. Ein einfaches klicken des Buttons erledigt die Arbeit für Dich und die Anzeige sollte stimmen.

## 11 Spielerbilder anderer Roster konvertieren

Gehe in den Bereich "Konverter"

Der Inhalt kann nicht angezeigt werden, da du keine Berechtigung hast, diesen Inhalt zu sehen. **11.1 Ablauf** 

Der Inhalt kann nicht angezeigt werden, da du keine Berechtigung hast, diesen Inhalt zu sehen.

- 1. Wähle den Ordner aus, in dem Du die Spielerbilder des anderen Rosters gespeichert hast.
- 2. Wähle das Roster aus, von welchem Du die Bilder konvertieren willst
- 3. Drücke den Button konvertieren
- 4. Die Daten werden konvertiert
- 5. Kopiere die Daten in den NHL Ordner und installiere die Bilder

Fertig